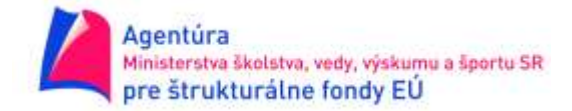

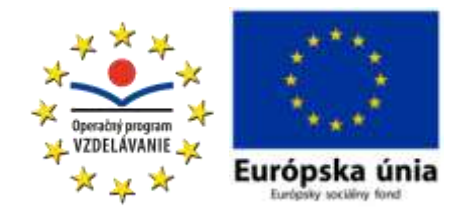

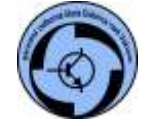

Stredná odborná škola, Štúrova 1388/23A, 018 41 Dubnica nad Váhom

# DSY3-01 Vytvorenie novej databázy

Úloha: Vytvorte databázu Knižnica.

## **Postup:**

1. Otvorte program LibreOffice, vyberte program Databáza a otvorte novú databázu.

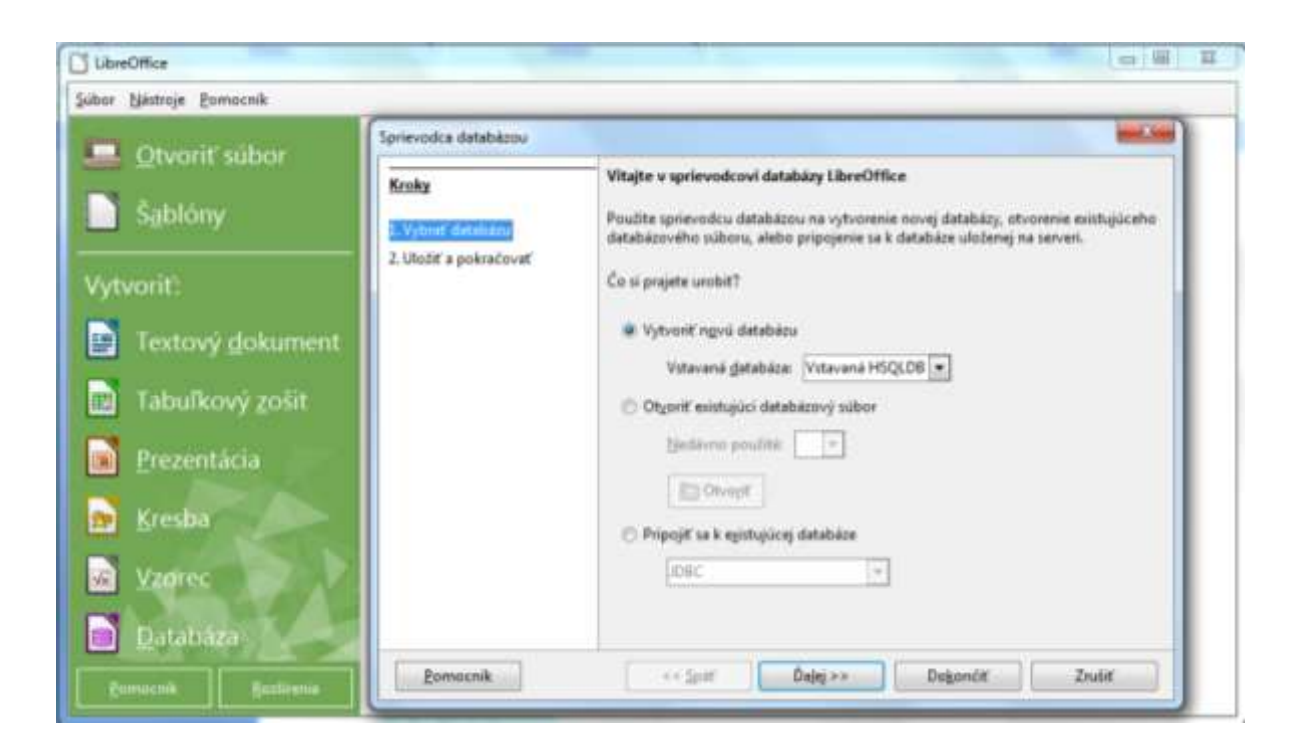

TELEFÓNFAX042/4456214042/4456213

E-MAIL info@sosdca.tsk.sk www.sosdca.edupage.org IČO 42026393

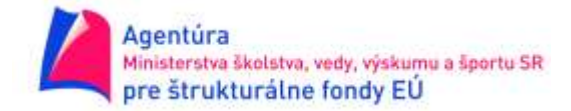

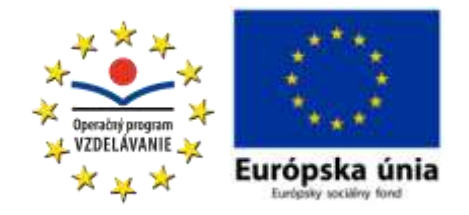

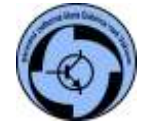

Stredná odborná škola, Štúrova 1388/23A, 018 41 Dubnica nad Váhom

 Uložte ju na disk D:\3A do priečinku so svojim menom. Ponechajte vybratú voľbu zaregistrovať databázu, vtedy budú údaje prístupné aj ostatným programom LibreOffice.

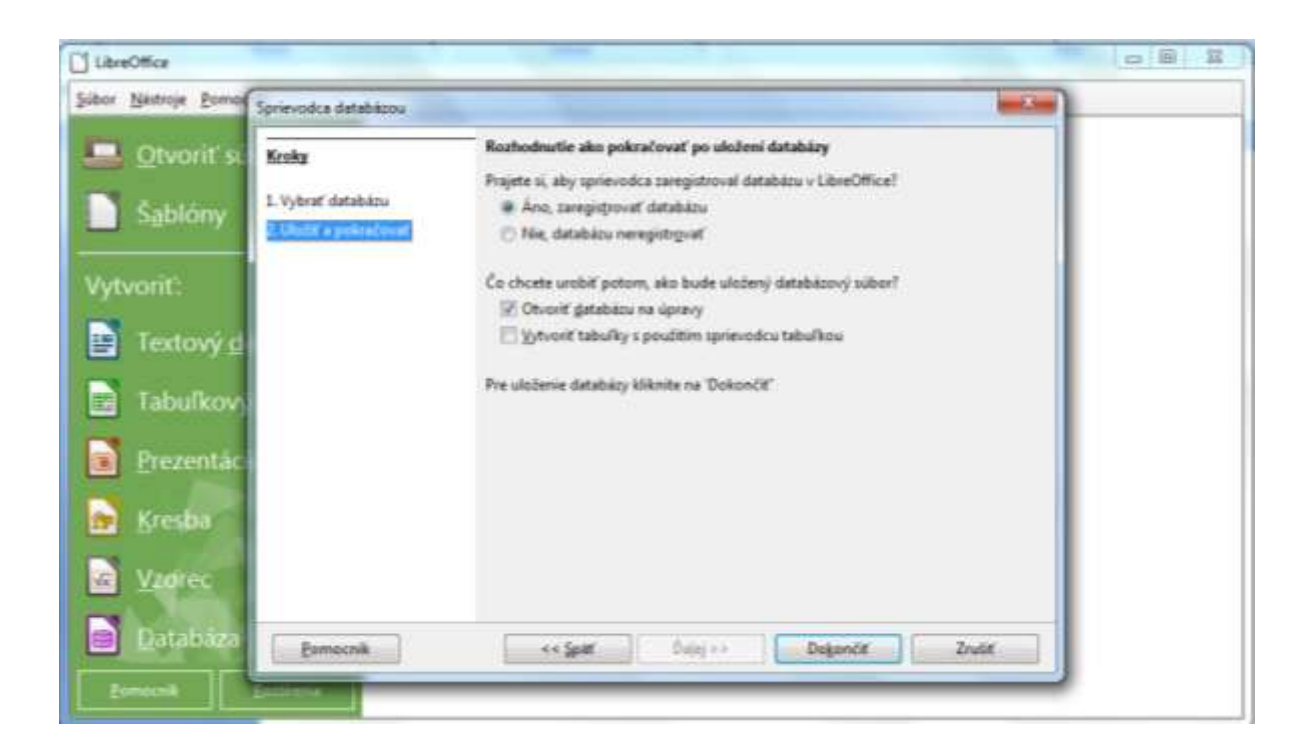

IČO 42026393

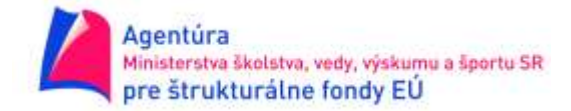

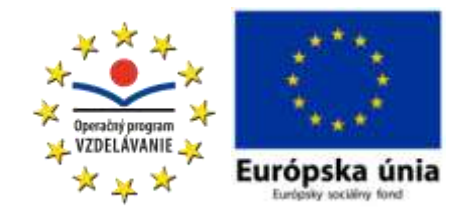

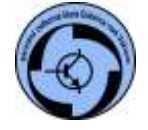

Stredná odborná škola, Štúrova 1388/23A, 018 41 Dubnica nad Váhom

3. V režime návrhu vytvorte tabuľku Kniha, ktorá bude mať tieto polia (stĺpce):

| Pole    | Údajový typ                    |
|---------|--------------------------------|
| IDkniha | Celé číslo INTEGER             |
| Názov   | Text VARCHAR – dĺžka 50 znakov |
| IDautor | Celé číslo INTEGER             |
| Žáner   | Text VARCHAR – dĺžka 30 znakov |

Údajový typ si vyberáte z roletovej ponuky, ktorá sa zobrazí kliknutím do príslušného typu poľa:

| Názov poľa | Typ poľa                                                                                                    | Popis        | Γ |
|------------|----------------------------------------------------------------------------------------------------|--------------|---|
| IDkniha    | Celé číslo [ INTEGER ]                                                                                                    |              |   |
| Názov      | Text [ VARCHAR ]                                                                                                    |              | l |
| IDautor    | Celé číslo [ INTEGER ]                                                                                                    |              | 1 |
| IDžáner    | Celé číslo [INTEGER ] 🛛 😽                                                                                                    |              |   |
|            | Cele čislo [INTEGER]<br>Malé celé číslo [SMALLINT]<br>Plávajúce [FLOAT]<br>Reálne číslo [REAL]<br>Dvojité [DOUBLE]<br>Text [VARCHAR]<br>Text [VARCHAR]<br>Text [VARCHAR_IGNORECAS<br>Áno/Nie [BOOLEAN]<br>Dátum [DATE] | E] = ti poľa |   |

FAX 042/4456213

E-MAIL info@sosdca.tsk.sk www.sosdca.edupage.org IČO 42026393

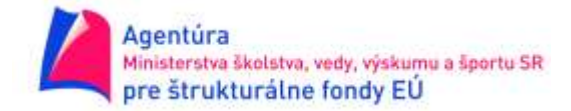

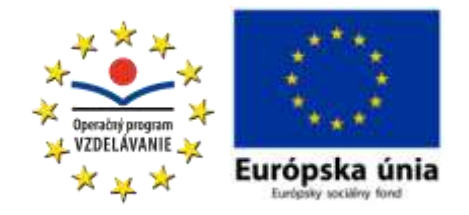

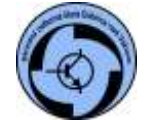

Stredná odborná škola, Štúrova 1388/23A, 018 41 Dubnica nad Váhom

4. Vložte primárny kľúč kliknutím pravého tlačidla myši pred príslušný riadok, v tomto prípade IDkniha, pretože jednoznačne označuje jednotlivé záznamy tabuľky. Nastavte mu Automatická hodnota na Áno, vtedy program automaticky vkladá hodnoty do tohto poľa:

| 🗋 kn                                    | ižnica.odb : Tabuľka                                                   | 1 - LibreOffice Base: Náv                                       | rh tabuľky      |   |
|-----------------------------------------|------------------------------------------------------------------------|-----------------------------------------------------------------|-----------------|---|
| <u>S</u> úbo                            | r <u>U</u> pravit' <u>Z</u> obrazit                                    | ť <u>N</u> ástroje <u>O</u> kno <u>P</u> or                     | nocník          |   |
|                                         | Názov poľa                                                             | Тур роľа                                                        | Popis           |   |
|                                         | Vystrihnúť<br>Kopírovať<br>Qdstrániť<br>Vložiť riadky<br>Primárny kľúč | slo [INTEGER ]<br>(ARCHAR ]<br>slo [INTEGER ]<br>slo [INTEGER ] |                 |   |
|                                         |                                                                        |                                                                 | Vlastnosti poľa |   |
| <u>A</u> uto<br><u>D</u> ĺžka<br>Príkla | imatická hodnota<br>a<br>ad formátu                                    | Áno [<br>10<br>0                                                |                 | E |
| < II                                    |                                                                        |                                                                 | F =             | • |

5. Tabuľku uložte pod názvom Kniha a zatvorte.

E-MAIL info@sosdca.tsk.sk www.sosdca.edupage.org

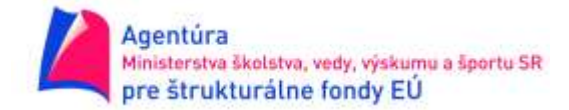

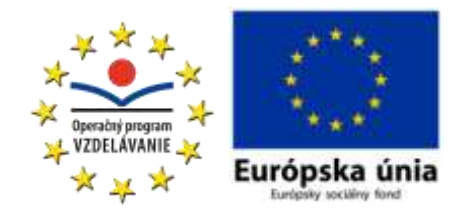

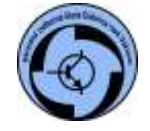

#### Stredná odborná škola, Štúrova 1388/23A, 018 41 Dubnica nad Váhom

6. Vytvorte tabuľku Autori pomocou sprievodcu. V prvom kroku Vybrať polia v časti Kategória vyberte prepínač Osobné. Z roletky Ukážkové tabuľky vyberte Autori. Zo zoznamu Dostupné polia vyberte IDAutora, Priezvisko, KrstnéMeno, každý výber preneste medzi Vybrané polia kliknutím na šípku vpravo. Klinutím na Ďalej prejdite na druhý krok.

| Croky                                                                                | Vybrať polia pre tabuľku                                                                               |                           |                                                              |                                    |
|--------------------------------------------------------------------------------------|----------------------------------------------------------------------------------------------------|---------------------------|--------------------------------------------------------------|------------------------------------|
| <mark>. Vybrať polia</mark><br>. Nastaviť typy a formáty<br>. Nastaviť primárny kľúč | Tento sprievodca vám pomôže vy<br>ukážkovej tabuľky vyberte polia, k<br>viacerých ukážkových tabuliek. | tvoriť tabi<br>toré chcet | uľku databázy. Po vybratí ka<br>te mať v tabuľke. Je možné v | egórie tabuľky a<br>vybrať polia z |
| . Vytvoriť tabuľku                                                                   | Rategoria<br>Pracovně                                                                                  | ) O <u>s</u> ob           | oné                                                          |                                    |
|                                                                                      | <u>U</u> kážkové tabuľky                                                                               | -14                       |                                                              |                                    |
|                                                                                      | Autori                                                                                                 |                           |                                                              |                                    |
|                                                                                      | Dos <u>t</u> upné polia                                                                                |                           | <u>V</u> ybrané polia                                        |                                    |
|                                                                                      | DátumNarodenia<br>MiestoNar<br>DátumNarodenia                                                          | 1                         | IDAutora<br>Priezvisko<br>KrstnéMeno                         |                                    |
|                                                                                      | HlavnéVplyvy                                                                                           |                           |                                                              |                                    |
|                                                                                      | Národnosť                                                                                              |                           |                                                              |                                    |
|                                                                                      | Poznámky                                                                                               |                           |                                                              |                                    |
|                                                                                      | Fotka                                                                                                  | <<                        |                                                              |                                    |
|                                                                                      | MiestoSúdia                                                                                            | -                         |                                                              |                                    |

- 7. V druhom kroku Nastaviť typy a formáty ponechajte predvolené hodnoty.
- 8. V treťom kroku vyberte **Použiť existujúce pole ako primárny kľúč** a v roletke **Názov poľa** vyberte **IDAutora** a označte voľbu **Automatická hodnota**.
- 9. V štvrtom kroku tabuľku **Autori** uložte. Prezrite si otvorenú prázdnu tabuľku a zatvorte ju.

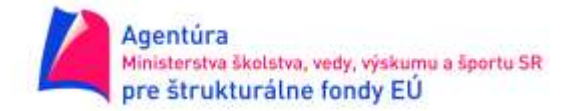

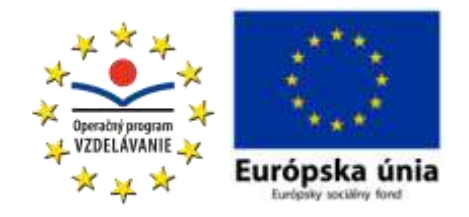

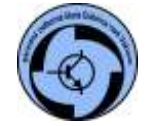

### Stredná odborná škola, Štúrova 1388/23A, 018 41 Dubnica nad Váhom

10. V režime návrhu vytvorte tabuľku Žáner, ktorá bude mať len jeden stĺpec Žáner, ktorý bude zároveň aj primárnym kľúčom. Údajový typ bude Text VARCHAR s maximálnou dĺžkou 30 znakov.

| Knižnica.odb : Tabul<br>Súbor Upraviť Zobr | Ra1 - LibreOffice Base: Náv<br>aziť <u>N</u> ástroje <u>O</u> kno <u>P</u> or<br>┌──   � <b>─</b> > ← | rh tabuľky 📃           |        |
|--------------------------------------------|----------------------------------------------------------------------------------------------------|------------------------|--------|
| Názov poľa                                 | Typ poľa                                                                                              | Popis                  |        |
| 🔗 Žáner                                    | Text [ VARCHAR ]                                                                                      |                        | •<br>E |
|                                            |                                                                                                    |                        |        |
| •                                          |                                                                                                    | uu.<br>Vlastnosti poľa |        |
| <u>D</u> ĺžka                              | 20                                                                                                    |                        | *      |
| Predvolená ho <u>d</u> nota                |                                                                                                    |                        | E      |
| Príklad formátu<br>4 🔟                     | 0                                                                                                    |                        | +      |

 V režime návrhu vytvorte obdobným spôsobom tabuľku Trieda s jedným stĺpcom Trieda, ktorý bude aj primárnym kľúčom a bude typu Text CHAR s dĺžkou 3 znaky.

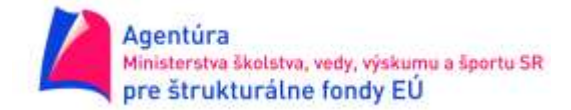

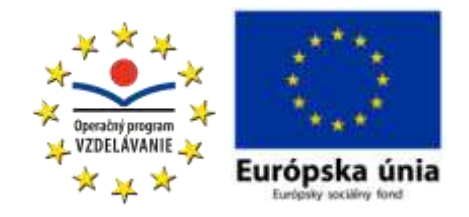

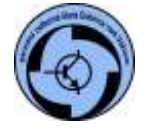

## Stredná odborná škola, Štúrova 1388/23A, 018 41 Dubnica nad Váhom

12. V režime návrhu vytvorte tabuľku Čitateľ, ktorá bude mať tieto polia:

| Pole                | Údajový typ                     |
|---------------------|---------------------------------|
| IDčitateľ           | Celé číslo INTEGER, Automatická |
|                     | hodnota, Primárny kľúč          |
| Priezvisko          | Text VARCHAR – dĺžka 30 znakov  |
| Meno                | Text VARCHAR – dĺžka 30 znakov  |
| TriedaPôvodná       | Text CHAR – dĺžka 3 znaky       |
| DátumPôvodnejTriedy | Dátum DATE                      |
| TriedaSúčasná       | Text CHAR – dĺžka 3 znaky       |

| <u>S</u> úł              | knižnica.odb : Tabuľka1<br>por <u>U</u> praviť <u>Z</u> obraziť<br>🔒 🔣 🛛 🚜 🗣 🎁 | - LibreOffice Base: Návrh tab<br><u>N</u> ástroje <u>O</u> kno <u>P</u> omocníl | ing <u>Cons</u> |   |
|--------------------------|--------------------------------------------------------------------------------|---------------------------------------------------------------------------------|-----------------|---|
|                          | Názov poľa                                                                     | Typ poľa                                                                        | Popis           |   |
| 8                        | IDčitateľ                                                                      | Celé číslo [ INTEGER ]                                                          |                 | - |
|                          | Priezvisko                                                                     | Text [ VARCHAR ]                                                                |                 | = |
|                          | Meno                                                                           | Text [ VARCHAR ]                                                                |                 |   |
|                          | TriedaPôvodná                                                                  | Text (pevný) [ CHAR ]                                                           |                 |   |
|                          | DátumPôvodnejTriedy                                                            | Dátum [ DATE ]                                                                  |                 |   |
| D                        | TriedaSúčasná                                                                  | Text (pevný) [ CHAR ] 🛛 💌                                                       |                 |   |
|                          |                                                                                |                                                                                 |                 |   |
| 1                        |                                                                                | 10                                                                              | m:              | • |
|                          |                                                                                | Vlas                                                                            | tnosti poľa     |   |
| Po<br><u>D</u> ĺż<br>Pre | žadov <u>a</u> ná položka<br>íka<br>edvolená ho <u>d</u> nota                  | Nie 💌                                                                           |                 | E |

FAX E 042/4456213 in

E-MAIL info@sosdca.tsk.sk www.sosdca.edupage.org IČO 42026393

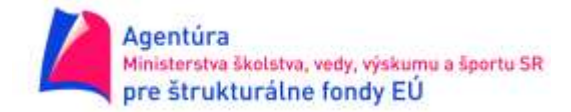

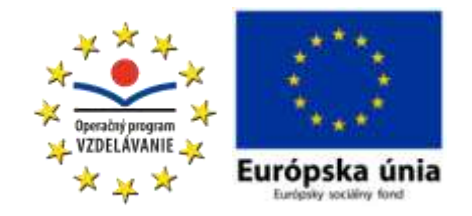

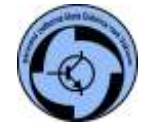

Stredná odborná škola, Štúrova 1388/23A, 018 41 Dubnica nad Váhom

13. Navrhnite, ako by ste vytvorili relácie medzi jednotlivými tabuľkami:

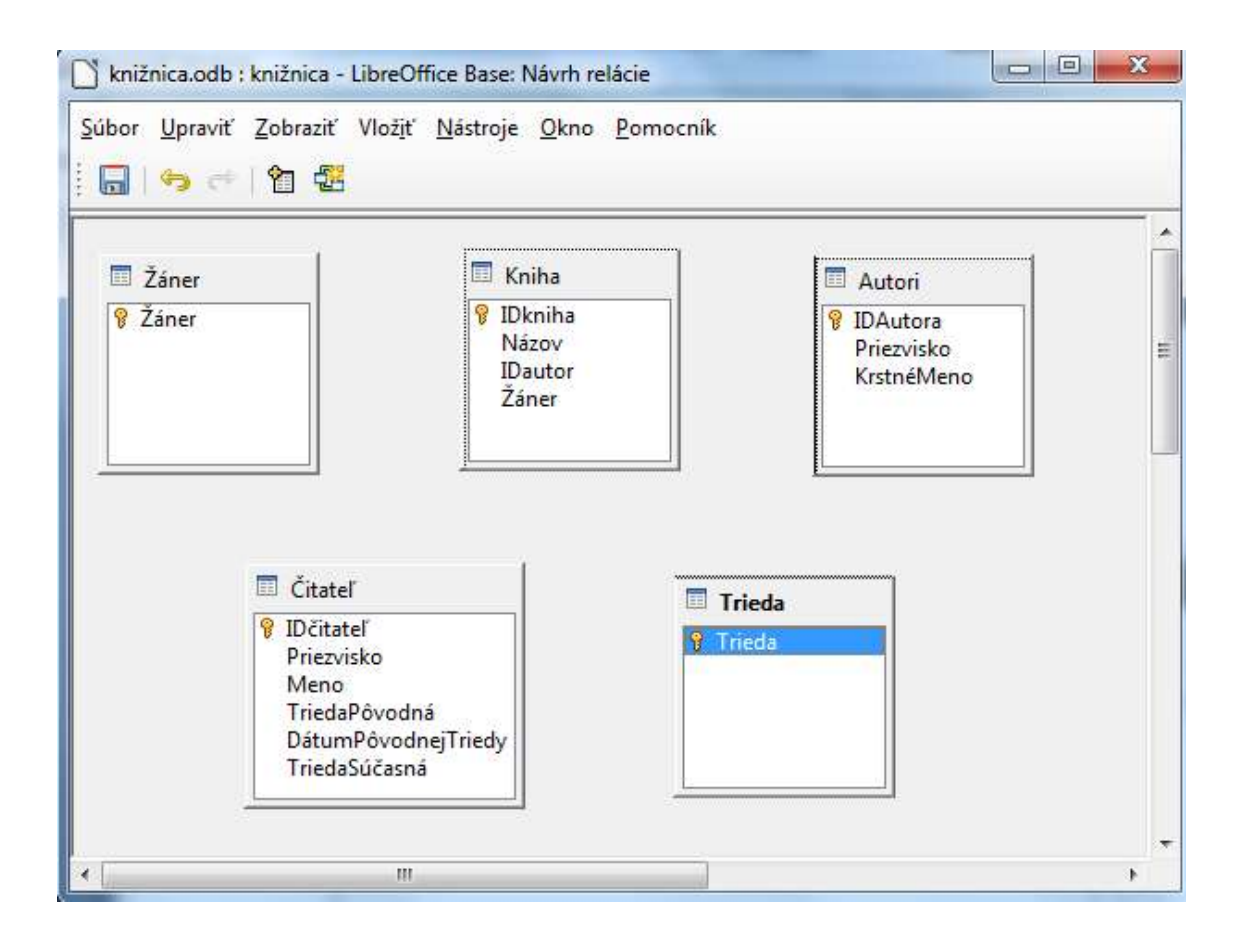

14. Z panela Nástroje vyberte Vzťahy a v otvorenom okne pridajte postupne všetky tabuľky. Navrhnuté relácie vytvorte ťahaním z poľa z jednej tabuľky do zodpovedajúceho poľa druhej tabuľky. Takto vytvorte všetky relácie. Pri vytváraní dvoch relácií z jedného poľa pri vytváraní druhej relácie vyberte voľbu Vložiť - Nová relácia z ponuky, vyberte príslušné tabuľky a z nich polia a voľbu potvrďte.

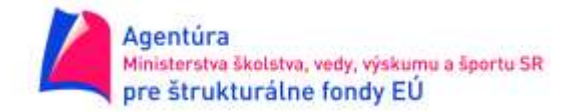

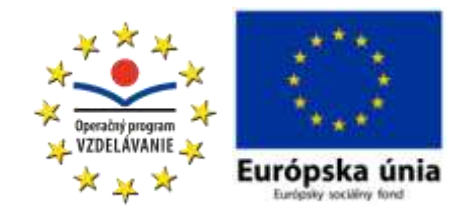

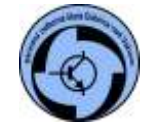

Stredná odborná škola, Štúrova 1388/23A, 018 41 Dubnica nad Váhom

| Trieda                                                                                                    |
|----------------------------------------------------------------------------------------------------|
|                                                                                                    |
| Trieda                                                                                                    |
| Trieda                                                                                                    |
|                                                                                                    |
| Možnosti mazania                                                                                                    |
| Možnosti mazania<br><ul> <li>Žiad<u>n</u>a akcia</li> </ul>                                                              |
| Možnosti mazania<br><ul> <li>Õ Žiad<u>n</u>a akcia</li> <li>Õ Zmazať k<u>a</u>skády</li> </ul>                           |
| Možnosti mazania<br><ul> <li>Žiad<u>n</u>a akcia</li> <li>Zmazať k<u>a</u>skády</li> <li>Na<u>s</u>taviť null</li> </ul> |
|                                                                                                    |

Vytvorené relácie by mali vyzerať nasledovne:

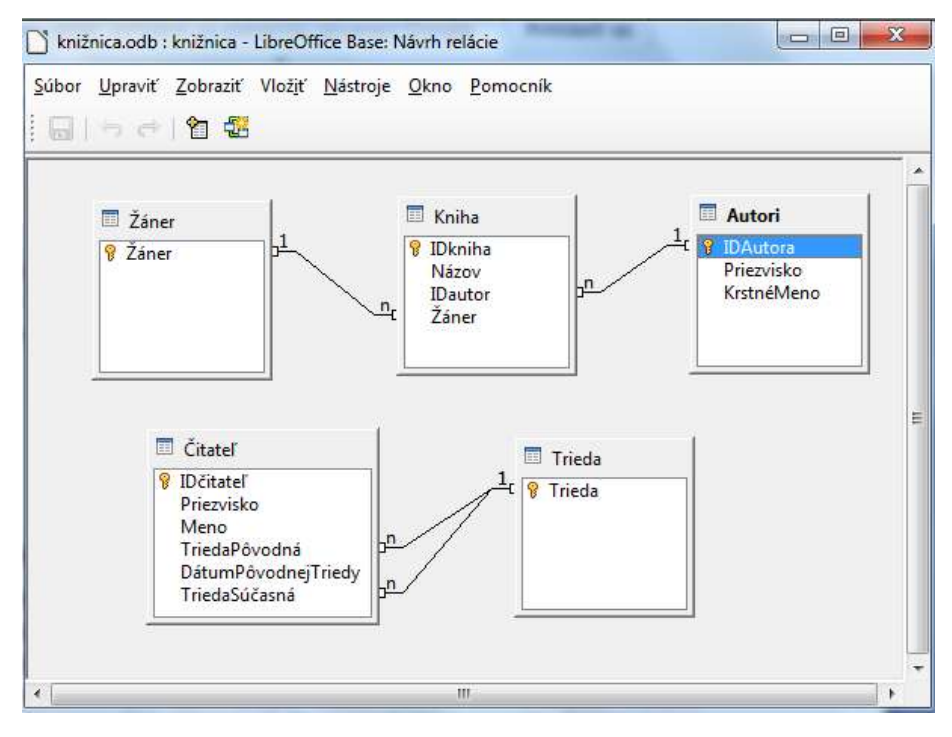